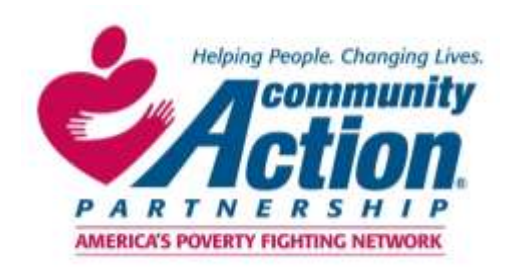

## NCAP EVENT REGISTRATION GUIDE

Step 1: Log into your MemberSuite Account.

**Step 2:** Click the "Events" Tab, select **Annual Convention 2023** and then click "Register".

Events

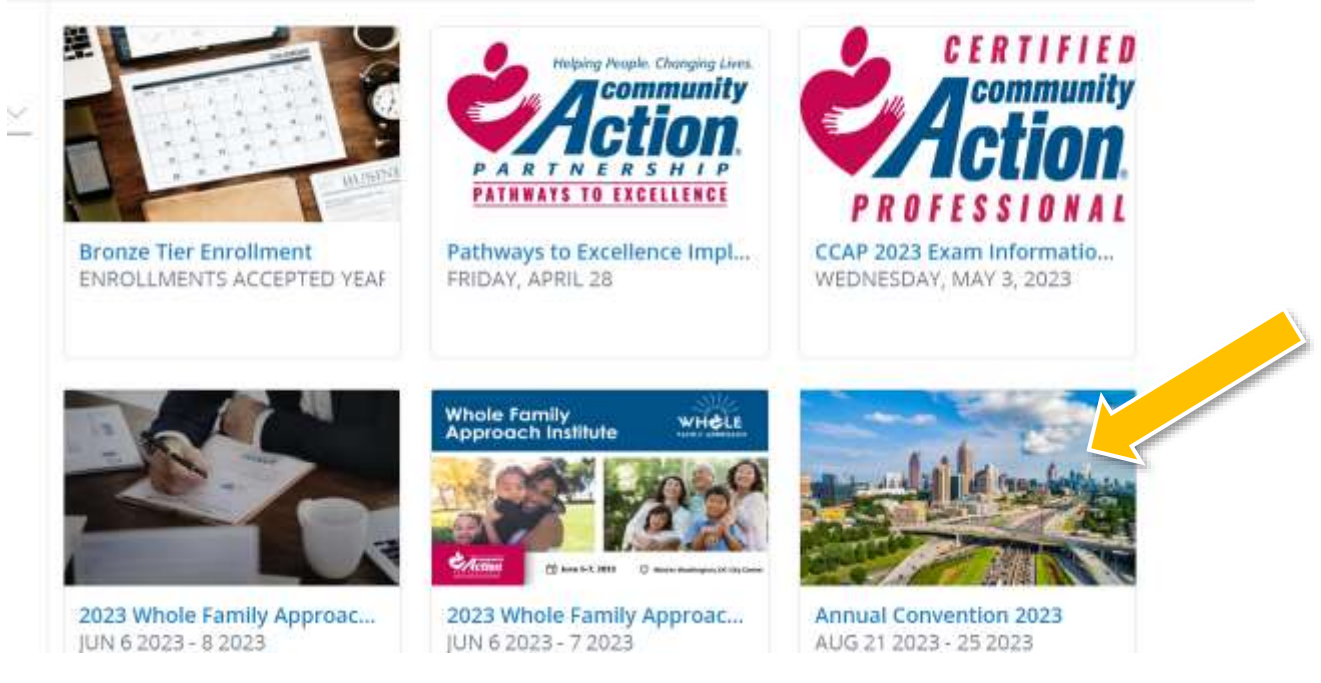

**Step 3:** Select "Register Yourself" or select "Register a Group" to register multiple team members or on behalf of someone else.

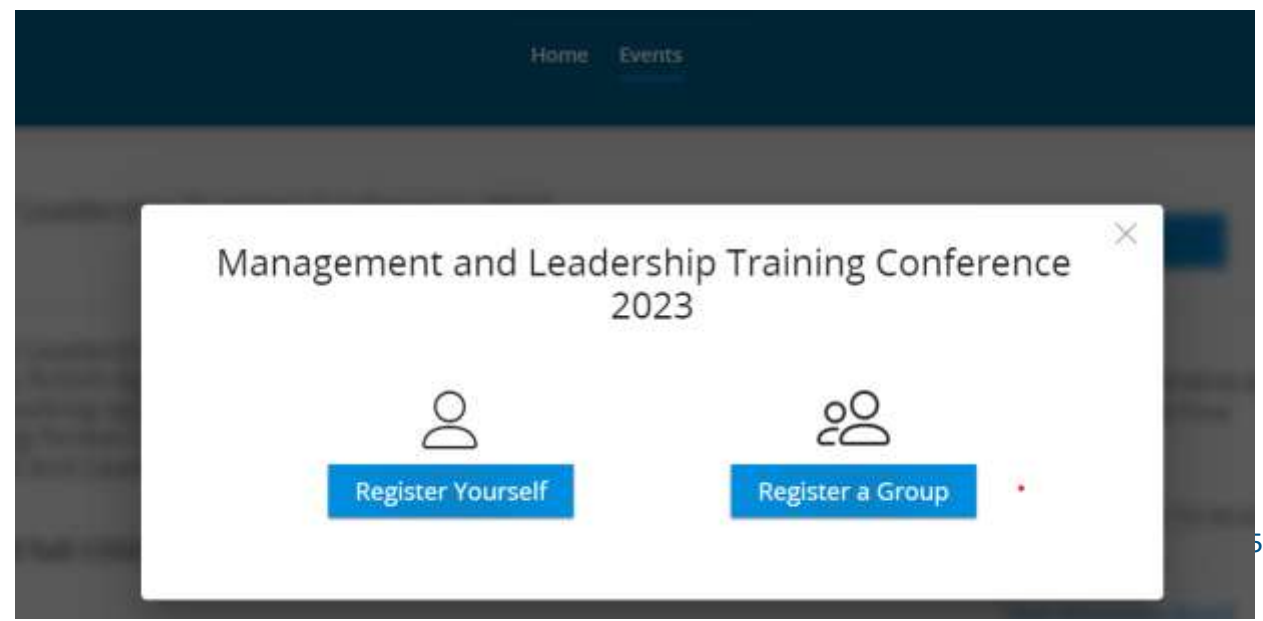

If you are registering a group or on behalf of someone else, **select from the list of individuals** tied to your organization <u>or</u> add a new contact. Then click "Next".

| -                       | Click an attendee from the list to add to      | your group. They will receive a registr | ation email                                                    |                              |
|-------------------------|------------------------------------------------|-----------------------------------------|----------------------------------------------------------------|------------------------------|
| Daly graata a           | Attendees (0)<br>You have not registered any a | ttendees. Click here to add an atten    | dec.                                                           | Select from                  |
| new contact<br>when the | Search                                         |                                         | Search Org Contact(s)                                          | the list of<br>staff tied to |
| taff member             | Reset Attendees List                           |                                         | 🧭 Already Registered                                           | your agency                  |
|                         | + Register new c                               | ontact 🔘                                | Aaron Wicks<br>Employee<br>werkeitzonniveltakatorgemenning.com |                              |
|                         | Africa Davis                                   | 0                                       | Aimee Gendusa English<br>Lisplayee                             |                              |

| Package Selection | Registration Questions | Add-0 | Dins           |
|-------------------|------------------------|-------|----------------|
| rou nave not      | Add New Contact        | ×     |                |
| Search            | Email Address*         |       | ttact(s)       |
| Reset Attend      | Last Name*             |       | ady Registered |
| 6                 | First Name*            |       |                |
| <u> </u>          | Role* 🗸                |       | reprom         |
| 0                 | Register New Contact   |       | -ship com      |
| Θ                 |                        |       | php.com        |

| [IIII] Scott carrier and and | PLACE WHEN THE MADE                                          |                                                           |                                                             |                        |
|------------------------------|--------------------------------------------------------------|-----------------------------------------------------------|-------------------------------------------------------------|------------------------|
| Ends Aug 25, 2               | 023 @ 12:00 PM                                               |                                                           |                                                             |                        |
| Eastern Standa               | ard Time                                                     |                                                           |                                                             |                        |
| IMPORTANT: If you            | r agency is a member but y                                   | ou are not able to access m                               | ember pricing or if your a                                  | gency is interested in |
| becoming a membe             | r, please email membershi                                    | p@communityactionpartne                                   | rship.com for assistance                                    |                        |
|                              |                                                              |                                                           |                                                             |                        |
|                              |                                                              |                                                           |                                                             |                        |
|                              | Early Bird Pricing                                           | Standard Pricing                                          | Late Registration                                           |                        |
|                              | Early Bird Pricing                                           | Standard Pricing                                          | Late Registration                                           |                        |
|                              | Early Bird Pricing<br>Ends<br>May 31, 2023 @<br>11:59 PM EST | Standard Pricing<br>Ends<br>Aug 1, 2023 @ 11:59<br>PM EST | Late Registration<br>Ends<br>Aug 18, 2023 @<br>11:59 PM EST |                        |
|                              | Early Bird Pricing<br>Ends<br>May 31, 2023 @<br>11:59 PM EST | Standard Pricing<br>Ends<br>Aug 1, 2023 @ 11:59<br>PM EST | Late Registration<br>Ends<br>Aug 18, 2023 @<br>11:59 PM EST |                        |

IMPORTANT: If you are seeing only "Non-Member" ticket pricing options and you believe your agency is a 2023 member or is interested in becoming one, please email <u>membership@communityactionpartnership.com</u> for assistance BEFORE completing your event registration.

**Step 5:** Complete the required registration questions <u>and</u> click the check box after you have reviewed the **COVID 19 Code of Conduct and Waiver**.

| Package Selection | Registration Questions                                                                      | Add-Ons                  | Summery |
|-------------------|---------------------------------------------------------------------------------------------|--------------------------|---------|
|                   | Registration Questions<br>Please verify and complete the following questions to help us pre | pare this event for you. |         |
|                   | How should the attendee's first name appear on their badge?                                 | e                        |         |
|                   | How should the attendee's last name appear on their badge? !                                |                          |         |
|                   | What is the attended's rife?                                                                |                          |         |

| Package Selection | Registration Questions                                     | Add-Ons | Summary |
|-------------------|------------------------------------------------------------|---------|---------|
|                   |                                                            |         | -       |
|                   | How should the attendee's last name appear on their badge? |         |         |
|                   | What is the attendee's title?                              |         | _       |
|                   | Do you have any accessibility needs? Please describe       |         | _       |
|                   | Do you have any dietary restrictions?                      |         | _       |

**IMPORTANT:** You will not be able to select "Next" unless you have **completed all the required fields** and clicked the check box.

# **Step 6:** Add any Pre-Conference sessions tickets if the individaal would like to attend (ex. *Excellence Symposium, Racial Healing Circles*).

| Registration Questions                                        | Select Sessions                 | Session Questions                   | Add-Ons     |
|---------------------------------------------------------------|---------------------------------|-------------------------------------|-------------|
| Attendee Session                                              | is 🔷                            |                                     | ~           |
| Excellence in Action - An Exc<br>A showcase of real-world pra | ellence Symposium               | unity Action Standards of Excellenc | e are       |
| within reach for every CAA. In                                | n this full-day session, we pai | r the Standards of Excellence with  | peer        |
| water open                                                    |                                 |                                     | More        |
| Excellence in Action - An                                     | Excellence Symposium Mer        | mber Pricing:\$399.00               |             |
| Excellence in Action - An                                     | Excellence Symposium - No       | on Member Pricing:\$499.00          |             |
| Racial Healing Circles                                        |                                 |                                     |             |
| We would like to extend                                       | the opportunity to the staff a  | nd leaders of your organization to  | join an In- |
| Person Racial Healing Cir<br>max                              | cle experience at our 2023 A    | nnual Convention. There is a 40 pa  | rticipant   |
|                                                               |                                 |                                     | More        |
|                                                               |                                 |                                     |             |

#### Step 7: Review your selections.

|                        |                            |                                         |                                                            | Long                                                       |                                                                                   |
|------------------------|----------------------------|-----------------------------------------|------------------------------------------------------------|------------------------------------------------------------|-----------------------------------------------------------------------------------|
| aesler: Managen<br>123 | nent and Leadership Traini | ing Conference 2023                     |                                                            | \$565.00<br>•Setais                                        |                                                                                   |
|                        |                            |                                         |                                                            |                                                            |                                                                                   |
|                        | aesler: Manager<br>23      | aesler: Management and Leadership Train | aesler: Management and Leadership Training Conference 2023 | aesler: Management and Leadership Training Conference 2023 | aesler: Management and Leadership Training Conference 2023 5565.00<br>23 Contains |

**Step 8:** Check out. Select **Pay Immediately** to pay **with credit card** or **Pay Later** to with a **check payment**.

| Checkout 📰 📷 🔛 💴                  |                                                        |              | Secure Sector |
|-----------------------------------|--------------------------------------------------------|--------------|---------------|
| ayment method                     | Summary:                                               |              |               |
| ) New Payment Method              | Product Name                                           | Price/Qty    | Total Price   |
| ) Pay Later                       | Annual Convention 2023 -<br>Member Onsite Registration | \$799.00 x 1 | \$799.00      |
|                                   | Tax                                                    |              | \$0.0         |
| dd a Discount or Promotional Code | Total:                                                 |              | \$799.00      |
|                                   | Total Due Now:                                         |              | \$799.00      |

**IMPORTANT:** Your confirmation email is your invoice.

### **THANK YOU FOR REGISTERING**

### **Questions? Technical Assistance Needed?**

Contact <u>registration@communityactionpartnership.com</u> or (202) 265-7546.